## **Help Desk Instructions**

From the BPCC website, <u>www.bpcc.edu</u>, on "ABOUT BPCC" dropdown menu, select "Contact Us", scroll to COLLEGE DEPARTMENTS and click on "Computer Services". At the menu on the left side, click on "GETTING HELP"; on resulting page click on "Help Desk".

Or, use this link: http://helpdesk.bpcc.edu

Your login credentials will be the same to login to your BPCC computer.

Once logged in you will be at the "Request" tab, to enter a Help Request, per image below.

| bossier po<br>community | Web Help Desk |      |          |         |   |
|-------------------------|---------------|------|----------|---------|---|
| Request                 | History       | FAQs | Messages | Profile |   |
| Help Request            |               |      |          |         |   |
| Request Type            |               | ~    |          |         |   |
| Subject                 |               |      |          |         |   |
| Request Detail          |               |      |          |         |   |
| Location                |               | v    | Room     |         | 1 |
| Save                    | Cancel        |      |          |         |   |

At the "Request Type", select the type of service you are requesting (per image below).

Note: CS is for Computer Services, PP is for Physical Plant, and PR is for Public Relations. Please ensure you select the correct one to be received by the appropriate Department.

Add a "Subject" and complete "Request Detail" of your request, please be as concise as possible. Add File (s) at "Attachments" if applicable. Select BPCC at "Location" drop down menu and your building and office number (i.e. A123) at "Room"

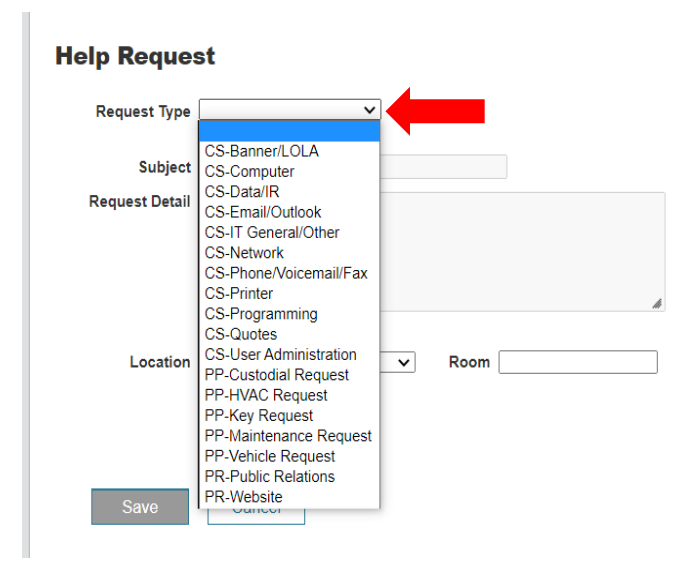

Here is a completed Help Request for informational purposes.

| Ip Reque       | st                         |       |      |      |       |
|----------------|----------------------------|-------|------|------|-------|
| Request Type   | CS-Data/IR                 | v     |      |      |       |
| Subject        | Test                       |       |      | Ĩ    |       |
| Request Detail | Test for instructional pur | poses |      |      |       |
|                |                            |       |      |      |       |
|                |                            |       |      |      |       |
|                |                            |       |      |      | -     |
| Attachments    | Add File                   |       |      |      | <br>ß |
| Attachments    | Add File<br>BPCC           | ~     | Room | G149 |       |

Once you click on "Save", you will receive a Thank You message with your ticket number (per image below) as well as an email.

|                                                                                          | Profile | Messages | FAQs | History | Request |
|------------------------------------------------------------------------------------------|---------|----------|------|---------|---------|
| Thank You!                                                                               |         |          |      |         |         |
| Your licket number is 14241.<br>listory button above to check the status of your ticket. |         |          |      |         |         |
| nfirmation is on its way to cwatson@bpcc.edu.                                            |         |          |      |         |         |

The ticket will be assigned to a tech, you will receive an email with the name of tech it was assigned. Please watch your emails for updates, if techs require further information they will add notes and email ticket to you. You can add information or answer tech questions in two ways, by clicking ticket number in email or logging into Web Help Desk and using "History" tab.

For adding information via email, click on link or the Ticket Number, you will be directed to the Help Desk login screen (per image below), log in using your BPCC computer login credentials.

PLEASE NOTE: Responding to emails generated by the helpdesk will not update the ticket and those emails are not delivered to any Computer Services and Institutional Research staff.

| hdy, thanks t       | tor using the help d | College<br>esk. You can check the status of your ticket (14241) at<br>esk/WebObjects/Heipdesk.woa/wa/TicketActions/view?ticket=14241        |
|---------------------|----------------------|----------------------------------------------------------------------------------------------------|
| Ticket In           | fo                   |                                                                                                    |
| Ticke               | t No.: 14241         |                                                                                                    |
| Report              | Date: 6/23/21 9:36   | am                                                                                                    |
| Rep                 | orter: Cindy Watso   | n < <u>cwatson@bpcc.edu</u> >                                                                                                    |
| Loca                | ation: BPCC          |                                                                                                    |
| R                   | oom: G149            |                                                                                                    |
|                     | Tech: Juanita Vena   | ble < <u>ivenable@bpcc.edu</u> >                                                                                                    |
| St                  | atus: Open           |                                                                                                    |
| Request             | Type: CS-Data/IR     |                                                                                                    |
| Su                  | bject: Test          |                                                                                                    |
| Request D           | Test for ins         | tructional purposes                                                                                                    |
| Notes               |                      |                                                                                                    |
| Date                | Name                 | Note Text                                                                                                    |
| 6/23/21<br>10:49 am | Juanita Venable      | Cindy.<br>Cindy.<br>I'm assigning this to me so you can look at it from the user side. Let me know if you nee<br>me to do anything to help. |

Once logged in, you will get the resulting screen (per image below). Type your comment at "Type your comment here" and click the plus sign (+) to the right. You will receive message "the ticket was updated".

| 4241 Open                                                                                                    | Cansel ticket    |
|----------------------------------------------------------------------------------------------------|------------------|
| st                                                                                                    |                  |
| sted 6/22/27 9/36 AM<br>gned tech: juanita Venable                                                                                                 |                  |
| tails<br>t for instructional purposes                                                                                                    |                  |
| ACTIVITY                                                                                                    |                  |
| Cindy Watson<br>Test 2                                                                                                    | 6/23/21 12:05 PM |
| Cindy Watson<br>test from history                                                                                                    | 6/23/21 12:02 PM |
| Juanita Venable<br>Cindy.<br>I'm assigning this to me so you can look at it from the user side. Let me know if you need me to do anything to help. | 6/23/21 10/49 AM |
| Type your comment here                                                                                                    | 4                |

For adding information via logging into Web Help Desk, http://helpdesk.bpcc.edu

Click on "History Tab" (per image below)

| bo<br>cc<br>community | Web Help Desk |          |         |
|-----------------------|---------------|----------|---------|
| Request               |               | Messages | Profile |

This will show all tickets you have submitted, click on appropriate ticket (per image below).

| Request                | History | FAQs | Messages            | Profile         | Ĩ |
|------------------------|---------|------|---------------------|-----------------|---|
|                        | «       | ↓ (  | Jpdated 🗸           | Search          | Q |
| Status (4) Cancelled 1 |         | 1    | Test<br>#14241 Open | Type: Cs-Datane | ) |

"Ticket Details" will open on right side (per image below) of screen to cancel, add comment, and attach files. Type comments at "Type your comment here" and click plus sign (+) to the right. You will receive message "the ticket was updated".

| TICKET DETAILS                                                                                                    | $\otimes$                                                   |
|----------------------------------------------------------------------------------------------------|-------------------------------------------------------------|
| #14241 Open                                                                                                    | Cancel ticket                                               |
| Test                                                                                                    |                                                             |
| Created 6/23/21 9:36 AM<br>Assigned tech: Juanita Venable<br><b>Details</b><br>Test for instructional purposes                 |                                                             |
| - ACTIVITY                                                                                                    |                                                             |
| <b>Juanita Venable</b><br>Cindy,<br>I'm assigning this to me so you can lo<br>user side. Let me know if you need m<br>to help. | 6/23/21 10:49 AM<br>bok at it from the<br>ne to do anything |
| Type your comment here                                                                                                    | + 🔶                                                         |
| Browse No file selected yet.                                                                                                   |                                                             |
|                                                                                                    |                                                             |

You will receive an email of ticket with updated information, as well as notifying assigned tech the updates.